LPN24\_M123\_ENG01W

## LP-N24 Remote Management 123 Manual

The goal of this document is to explain how to gain access to the router through the WAN port for remote management.

1. Please open your preferred browser and navigate to the default address of the LP-N24: 192.168.0.1, as shown in figure 1.

| 🔗 http://www.lanpro.com/ - Windows Internet Explorer |                           |              |            |
|------------------------------------------------------|---------------------------|--------------|------------|
| 00-                                                  | S http://192.168.0.1/     | 💌 😽 🗙 🔽 Bing | <b>ا</b> م |
| File Edit                                            | View Favorites Tools Help |              |            |

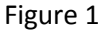

2. The browser will open a new window asking for a User Name and a Password. Input: **admin** as the user and: **admin** as the Pasword (defaults), **then** select: **OK**, as shown in figure 2.

| Connect to 192.168.0.1 🛛 🛛 🛛 🔀                                                                   |                                                                                                    |                                         |  |  |  |
|--------------------------------------------------------------------------------------------------|----------------------------------------------------------------------------------------------------|-----------------------------------------|--|--|--|
| <b>R</b>                                                                                         | G C                                                                                                    |                                         |  |  |  |
| The server 192.1<br>username and pa<br>Warning: This ser<br>password be sent<br>without a secure | 68.0.1 at LanPro LP-N24 router<br>ssword.<br>ver is requesting that your user<br>in an insecure manner (basic au<br>connection). | requires a<br>name and<br>uthentication |  |  |  |
| User name:                                                                                       | 🖸 admin                                                                                                    | ~                                       |  |  |  |
| Password:                                                                                        | •••••                                                                                                    |                                         |  |  |  |
|                                                                                                  | Remember my password                                                                                                    |                                         |  |  |  |
|                                                                                                  | ОК                                                                                                    | Cancel                                  |  |  |  |

3. Now select option: **Security Settings, Remote WEB Managment**, then select option: **Enable**, as shown in figure 3.

| Suntan Status                                                                                                    |                       |  |
|----------------------------------------------------------------------------------------------------|-----------------------|--|
| Setup Wizard                                                                                                    |                       |  |
| Advanced Settings                                                                                                    | Remote WEB Management |  |
| WLAN Settings                                                                                                    | Turki 🦳               |  |
| DHCP Server                                                                                                    | Dente                 |  |
| Virtual Server                                                                                                    | Pon.                  |  |
| Traffic Control                                                                                                    |                       |  |
| Security Settings                                                                                                    | Auch Count            |  |
| Client Filter                                                                                                    | Typy Carica           |  |
| MAC Filter                                                                                                    |                       |  |
| Prevent                                                                                                    |                       |  |
| Network Attack                                                                                                    |                       |  |
| Management                                                                                                    |                       |  |
| THE REAL PROPERTY AND A DESCRIPTION OF A DESCRIPTION OF A |                       |  |

## Figure 3

Figure 2

4. Now input the port number attending the router, (we recommend port 8080), then input the range of IP addresses from- to. If you wish to manage it from any IP address, leave the fields blank and select: **Apply**, as shown in figure 4.

|                                                                                                    | <b>DRO</b><br>Networking                                         | LP-N24 |
|----------------------------------------------------------------------------------------------------|------------------------------------------------------------------|--------|
| System Status<br>Setup Wizard<br>Advanced Settings<br>WLAN Settings<br>DHCP Server<br>Virtual Server<br>Traffic Control<br>Security Settings<br>Client Filter<br>MAC Filter<br>Prevent<br>Network Attack<br>Remote WEB<br>Management<br>WAN Ping<br>Routing Settings<br>System Tools<br>Logout | Remote WEB Management<br>Enable:<br>Port: 0080<br>WAN IP Address |        |

Figure 4